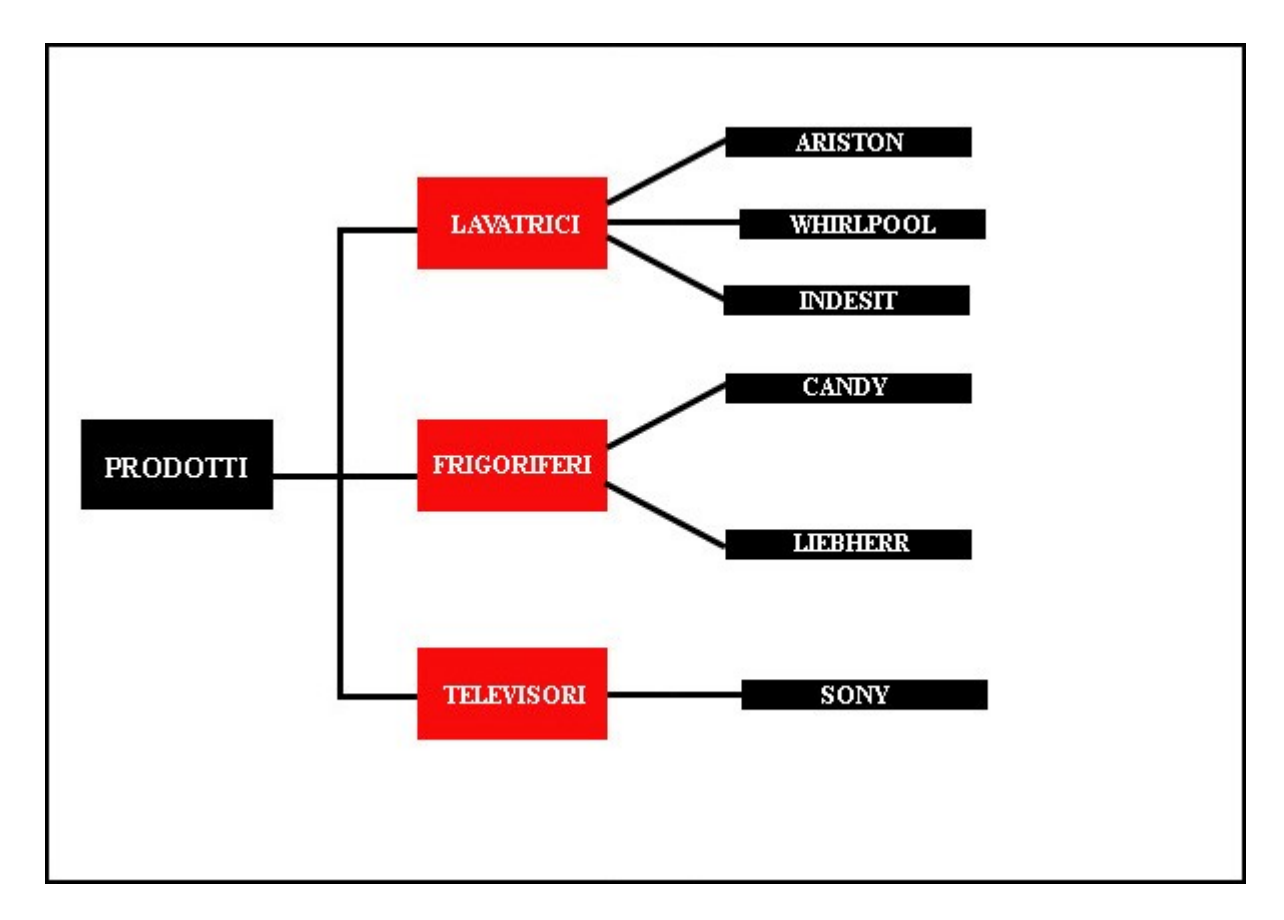

La foto ci mostra come per ogni *menu* dobbiamo inserire ora il livello successivo e cioè *sottomenu*.

La voce *sottomenu* sta ad indicare un 'ulteriore specificazione, un ulteriore suddivisione della voce precedente e cioè *menu*, nel nostro caso **LAVATRICI**, **FRIGORIFERI** e

## TELEVISORI.

Per poter inserire i nostri sottomenu, procediamo in questo modo :

Posizioniamo il mouse sulla matita posta a lato del <u>menu</u> LAVATRICI, vi si aprirà un menu grigio (vedi foto seguente)

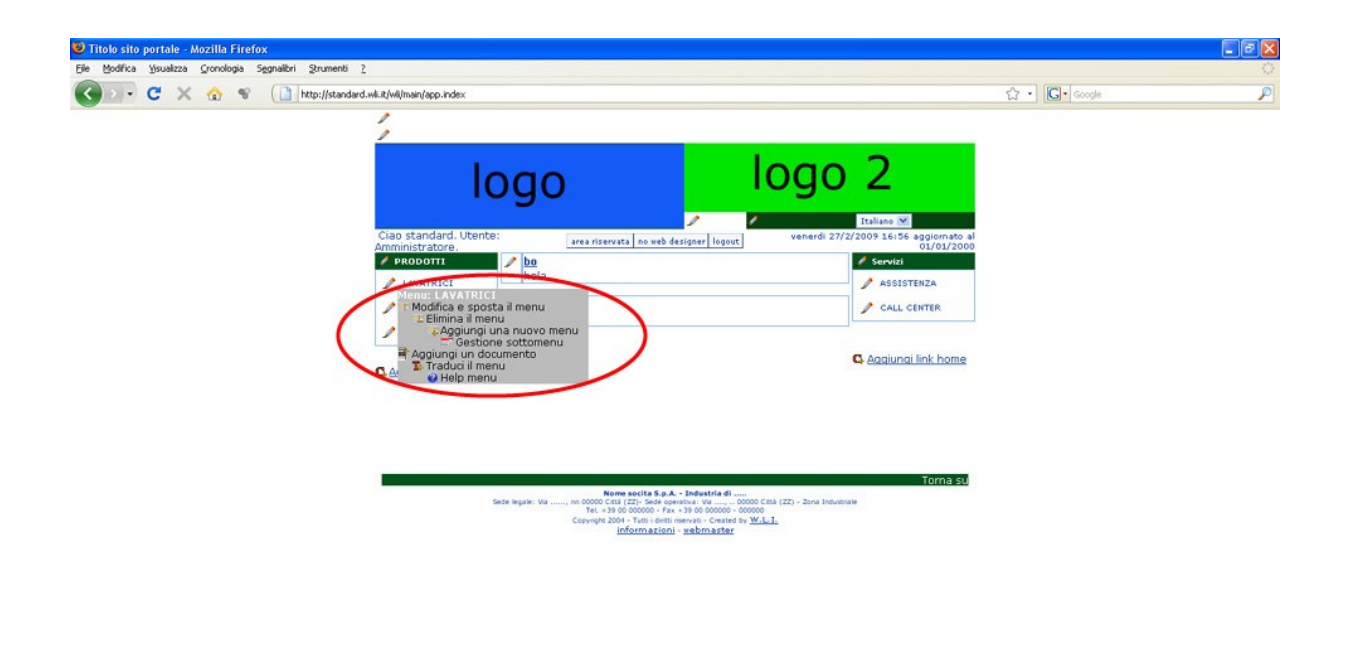

Da questo menu scegliendo la voce *Gestione sottomenu* vi si aprirà una maschera di inserimento ( vedi foto seguente )

| and protecto protecto applateri | Recentered P                                                                                                    |                                         |
|---------------------------------|----------------------------------------------------------------------------------------------------|-----------------------------------------|
|                                 | tp://standard.wii.it/wii/main/app.index                                                                                                    | ☆・」 Google                              |
|                                 | 1                                                                                                    |                                         |
|                                 |                                                                                                    |                                         |
|                                 |                                                                                                    | 2                                       |
|                                 | 1000 1090                                                                                                    | <u> </u>                                |
|                                 |                                                                                                    |                                         |
|                                 | Ciao standard. Utente: 1 1 1 1 1 1 1 1 1 1 1 1 1 1 1 1 1 1 1                                                                                                    | taliano M                               |
| (m)                             | Amministratore area riservata no veb designer logout                                                                                                    | 01/01/2000                              |
| Titolo sito po                  | ortale - Mozilla Firefox                                                                                                    |                                         |
| ( http://standa                 | ard.wli.t/wl/main/app.NAView?TAB=documenti_tipi_dettagli8KEY=id_documento_tipo_dettagli08CHILD=YES8ACTION=all8RICERCA=id_                                                                                                    | documento_tipo^^^1   &FIELDS=id_docur 🏠 |
|                                 | Sottomenů (documenti tipi dettagli)                                                                                                    |                                         |
|                                 | Id Documento tipo(*):                                                                                                    | 🗂 inserisci                             |
|                                 | Descrizione(*):                                                                                                    | 🕜 modifica                              |
|                                 | Ordine(*):                                                                                                    | 🖀 cancella                              |
|                                 | Autenticazione (T=vero F=falso )(*):                                                                                                    | Chiudi                                  |
| Visuali                         | izza elenco ( in caso di non autenticazione visualizza<br>comungue la lista dei documenti )(*):                                                                                                    |                                         |
|                                 | (*) campi obbligatori                                                                                                    |                                         |
|                                 | Per la ncerca usa il carattere " come jolly, es: inizio" "centro" fine " "a"b"                                                                                                    |                                         |
|                                 | Z reset                                                                                                    |                                         |
|                                 | NAME AND ADDRESS OF A DESCRIPTION OF A DESCRIPTION OF A D |                                         |
|                                 | RESOLINTO per la ricerca : lo_documento_oportimitati (o elemento dovado ordine                                                                                                    | 2                                       |
|                                 | NESSON DATO PRESENTE                                                                                                    |                                         |
|                                 |                                                                                                    |                                         |
|                                 |                                                                                                    |                                         |
|                                 |                                                                                                    |                                         |
|                                 |                                                                                                    |                                         |
|                                 |                                                                                                    |                                         |
|                                 |                                                                                                    |                                         |
|                                 |                                                                                                    |                                         |
|                                 |                                                                                                    |                                         |
|                                 |                                                                                                    |                                         |
| Completato                      |                                                                                                    | * 🕗                                     |

Da questa maschera potrete effettuare tutte le operazioni di inserimento, modifica e cancellazione delle voci *sottomenu*; come potete vedere, le 5 voci che vi si presenteranno

sono *Id Documento Tipo*, *Descrizione*, *Ordine*, *Autenticazione* (*T=vero F=falso*), *Visualizza* elenco ( in caso di non autenticazione visualizza comunque la lista dei documenti )

La prima consente di scegliere a quale <u>menu</u> assegnare il sottomenu che stiamo per inserire, clicchiamo sull' icona con la freccia rossa ( vedi foto seguente )

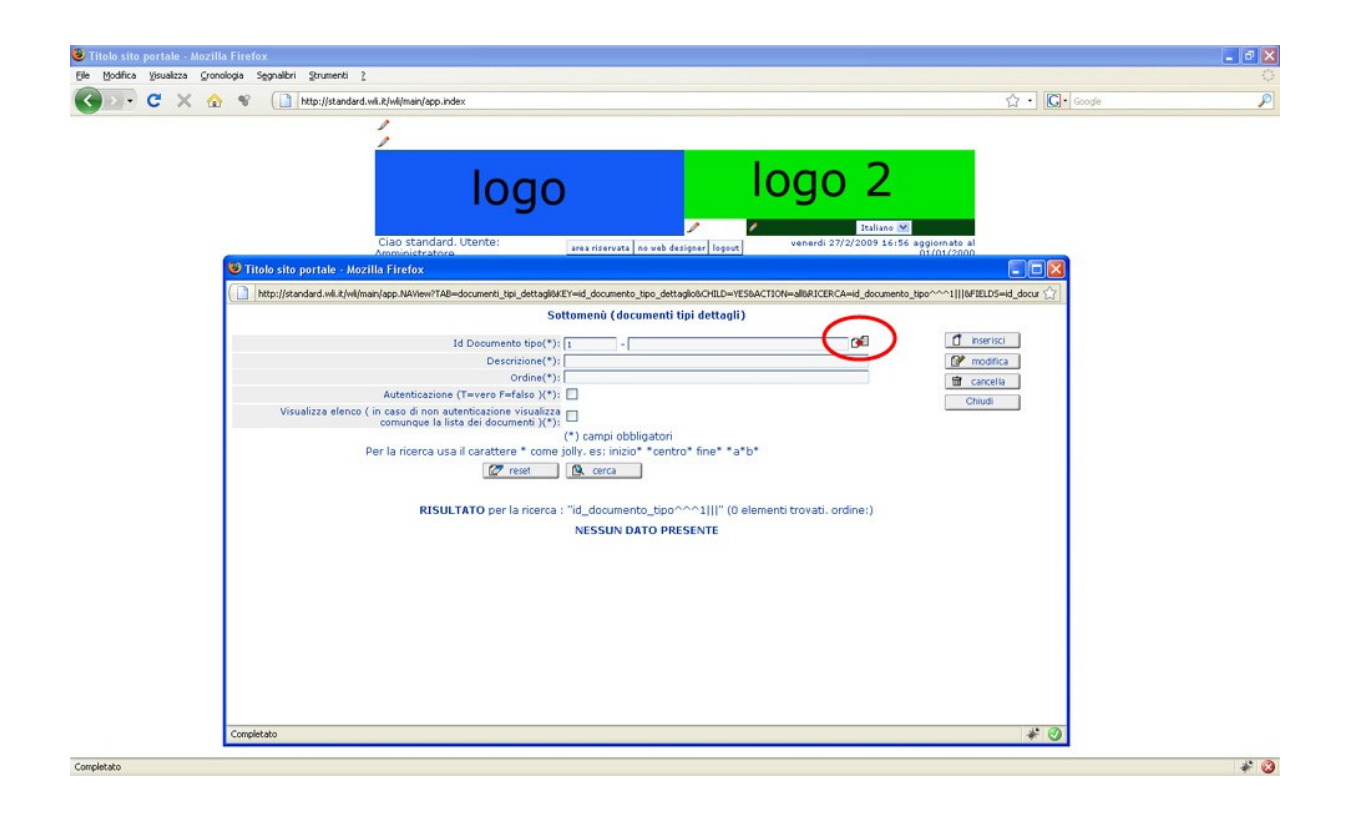

Vi si aprirà un ulteriore maschera dalla quale potrete scegliere effettivamente il <u>menu</u> cui assegnare la voce <u>sottomenu</u> che state per creare, scegliete una voce cliccando sulla freccia rossa in basso a sinistra corrispondente alla voce desiderata, nel nostro caso sceglieremo LAVATRICI, e poi cliccate sul tasto importa posto in alto a destra ( vedi fodo seguente )

| Titolo sito portale - Mozil                            | a Firefox                                                                              |                      |                         |                           |  |
|--------------------------------------------------------|----------------------------------------------------------------------------------------|----------------------|-------------------------|---------------------------|--|
| http://standard.wil.it/wil/mai                         | (app.NAView?TAB=documenti_tipi8KEY=id_documento_tipo8CHELD=YES                         |                      | <u></u>                 | 🟠 • 💽• Google             |  |
|                                                        | Menù (documenti tipi)                                                                  | -                    |                         |                           |  |
|                                                        | d designed automatical and                                                             |                      | 1 moorta                | _                         |  |
| Descrizio                                              | ne del Tipo Documento(*):                                                              |                      |                         |                           |  |
|                                                        | Regionale(*):                                                                          |                      |                         |                           |  |
|                                                        | Ordine(*):                                                                             |                      |                         |                           |  |
| Per la rio                                             | (*) campi obbligaton<br>erca usa il carattere * come inlly, es: inizio* *centro* fine* | *a*b*                | Italiano 💌              |                           |  |
|                                                        | The set A cerca                                                                        | 00                   | /2/2009 16:56 agg<br>01 | ornate al<br>/01/2000     |  |
|                                                        |                                                                                        |                      |                         |                           |  |
|                                                        | RISULTATO per la ricerca : "" (5 elementi tro-                                         | vati. ordine:)       | A=id_documento_tipo     | ~~^1   &FIELDS≕id_docur ☆ |  |
|                                                        |                                                                                        |                      |                         |                           |  |
| Sel Id documento categoria                             | T Descrizione del Tipo Documento                                                       | T against T          | Ordine T                | 1 Inseriori               |  |
| 1 - PRODOTTI                                           | LAVATRICI                                                                              | N                    | 10                      | M modifica                |  |
| • 1 - PRODOTTI                                         | FRIGORIFERI                                                                            | N                    | 20                      | 🛱 carcella                |  |
| 1 - PRODOTTI                                           | TELEVISORI                                                                             | N                    | 30                      | Chiudi                    |  |
| <ul> <li>10 - Servizi</li> <li>10 - Servizi</li> </ul> | CALL CENTER                                                                            | n n                  | 20                      |                           |  |
|                                                        | pagina 1 di 1                                                                          |                      |                         |                           |  |
|                                                        | paging a di a                                                                          |                      |                         |                           |  |
|                                                        |                                                                                        |                      |                         |                           |  |
| ompletato                                              |                                                                                        |                      | * 0                     |                           |  |
|                                                        |                                                                                        |                      | une:)                   |                           |  |
|                                                        |                                                                                        | NESSON DATO PRESENTE |                         |                           |  |
|                                                        |                                                                                        |                      |                         |                           |  |
|                                                        |                                                                                        |                      |                         |                           |  |
|                                                        |                                                                                        |                      |                         |                           |  |
|                                                        |                                                                                        |                      |                         |                           |  |
|                                                        |                                                                                        |                      |                         |                           |  |
|                                                        |                                                                                        |                      |                         |                           |  |
|                                                        |                                                                                        |                      |                         |                           |  |
|                                                        |                                                                                        |                      |                         |                           |  |
|                                                        |                                                                                        |                      |                         |                           |  |

Ora ci ritroveremo automaticamente nella prima maschera di inserimento ma con la differenza che stavolta il primo campo è stato riempito con la scelta che abbiamo poc'anzi effettuato ( vedi foto seguente )

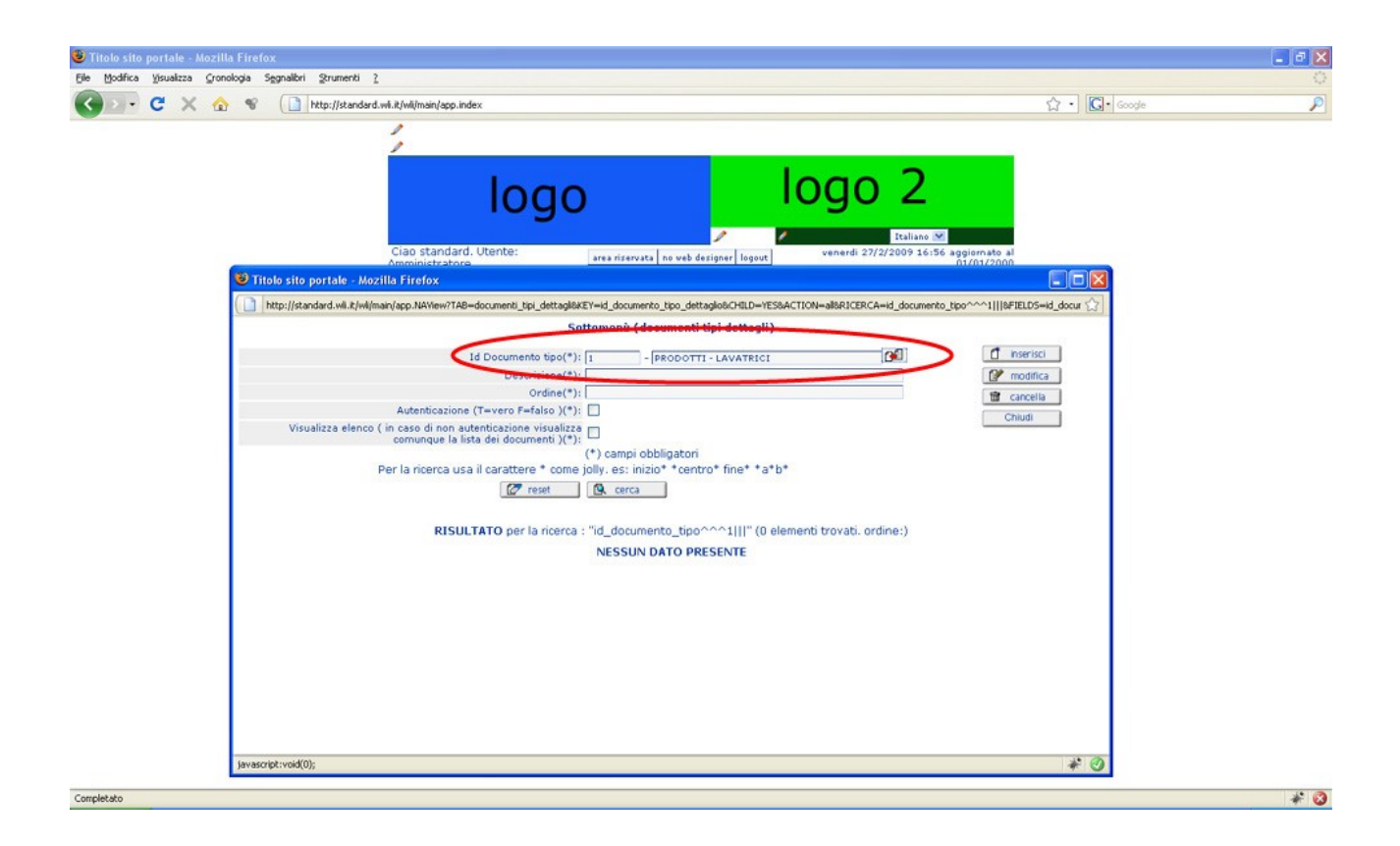

Il secondo campo, <u>Descrizione</u>, è il nome che vogliamo assegnare, nel nostro caso volendo scegliere la differenziazione per marche, digitiamo dunque **ARISTON**, la terza voce è <u>Ordine</u> ( ormai dovremmo aver capito il suo funzionamento ) e inseriamo come valore **10**, la quarta voce è <u>Autenticazione (T=vero F=falso), il contenuto fra le parentesi sta ad indicare che, se nel campo in questione digiteremo come valore **T**, verrà attribuita la condizione di vero, quindi, i visitatori del sito, potranno visualizzare quel relativo documento solo se loggati ( avranno cioè inserito <u>username</u> e <u>password</u> ) ma, bisogna dire che questa situazione si verificherà soltanto se nella voce <u>sottomenu</u> saranno presenti due o più voci <u>documenti</u> ( parte non ancora visionata in quanto ultima voce da inserire per rendere effettivo il nostro menu ) ; nel caso in cui, in una voce sottomenu, sia presente una sola voce documento, questa si visualizzerà anche se avremmo inserito nella voce <u>Autenticazione\_(T=vero F=falso)</u>, il valore **F**.</u>

Inseriamo quindi il nostro <u>sottomenu</u> con i campi <u>Descrizione</u> **ARISTON** e con i valori **F** per entrambe le voci che richiedono l'autenticazione, clicchiamo su <u>inserisci</u>, si aprirà la solita finestra che ci darà la conferma dell'avvenuto e corretto inserimento della voce ( vedi foto seguente )

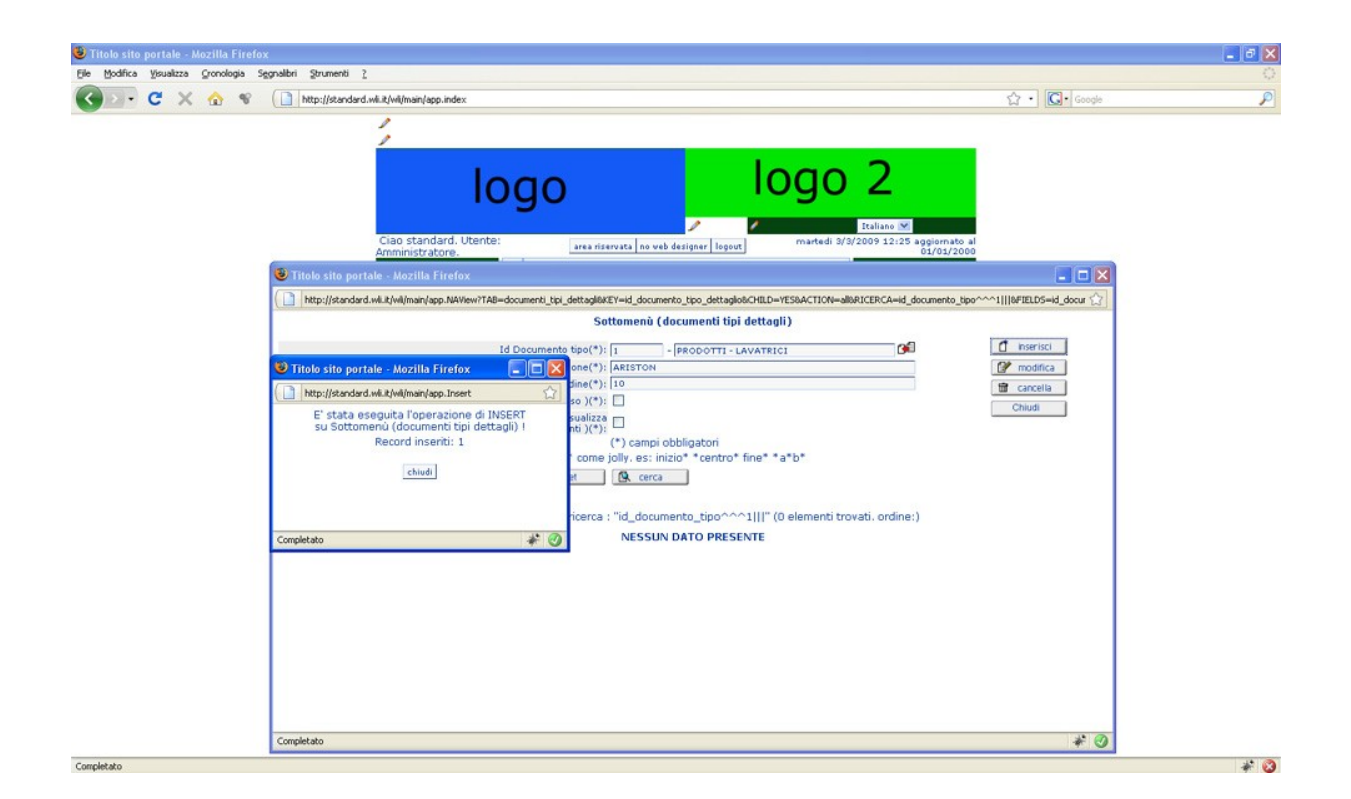

Clicchiamo sul *chiudi* di quest'ultima finestra e dovremmo avere la nuova voce inserita, seguendo la procedura precedentemente descritta, inseriamo un'altra voce *sottomenu*.

stavolta inseriamo <u>Descrizione</u> **INDESIT**, <u>Ordine</u> 20 e anche stavolta con i valori **F** per le voci che richiedono l'autenticazione, terminiamo la procedura. ( vedi foto seguenti )

| ologia Segnaltini grumenti g                                                                                                    | A                                                                                                    |
|----------------------------------------------------------------------------------------------------|----------------------------------------------------------------------------------------------------|
| V Li http://standard.wk.kt/vk/man/app.index                                                                                                    | Google                                                                                                    |
| 1                                                                                                    | -                                                                                                    |
|                                                                                                    |                                                                                                    |
| logo logo z                                                                                                    |                                                                                                    |
| 🦯 🖉 Italiano (M                                                                                                    |                                                                                                    |
| Ciao standard. Utente:<br>Arministratore. area riservata no veb designer logout martedi 3/3/2009 12:25 aggiorn<br>01/01                                                                                                    | ato al<br>2000                                                                                                    |
| 🖲 Titolo sito portale - Mozilla Firefox                                                                                                    | 🖃 🗆 🐱                                                                                                    |
| http://standard.wi.it/wil/main/app.NAView/TAB=documenti_tpi_dettaglibitEY=id_documento_tpo_dettaglibitCHILD=YESBACTION=all0RICERCA=id_documenti                                                                                                    | o_tipo^^^1   &FIELDS=id_docur 🟠                                                                                                    |
| Sottomenu (documenti tipi dettagli)                                                                                                    | 1                                                                                                    |
| Id Documento tipo(*): 1 - Ceu                                                                                                    | modifica                                                                                                    |
| Ordine(*):                                                                                                    | 📅 cancella                                                                                                    |
| Visualizza elenco ( in casto in no autenzione visualizza<br>i convuenza la lista dei docuzione visualizza                                                                                                    | Chiudi                                                                                                    |
| (*) campi obbligatori                                                                                                    |                                                                                                    |
| Per la noerca usa il caractere " come jolly, es: inizio" "centro" nine" "a"o"                                                                                                    |                                                                                                    |
|                                                                                                    |                                                                                                    |
| RISULTATO per la ricerca : "id_documento_tipo^^^1   " (1 elementi trovati. ordine:)                                                                                                    |                                                                                                    |
| Sel 1d Documento 1 Descrizione 1 Dedine 1 Automaczione (Levero 1 visualizza comunque la lista dei documento 1 visualizza comunque la lista dei documento 1                                                                                                    | cazione T                                                                                                    |
| 1 - PRODOTTI - ARISTON 10 F F                                                                                                    |                                                                                                    |
| pagina 1 di 1                                                                                                    |                                                                                                    |
|                                                                                                    |                                                                                                    |
|                                                                                                    |                                                                                                    |
|                                                                                                    |                                                                                                    |
|                                                                                                    |                                                                                                    |
| Considerate and the second second s                                                                                                    | 12 (2)                                                                                                    |
| Longerago                                                                                                    | * 0                                                                                                    |
| Longeratio<br>La Firefox<br>vlogia Sggnabiri (grumenti )                                                                                                    | * 0                                                                                                    |
| A Firefox<br>ologia Segnalari grumenti 2<br>% () http://standerd.wk.kt/wil/man/app.index                                                                                                    | ☆・ Google                                                                                                    |
| a Firefox                                                                                                    | r Coogle                                                                                                    |
| As Firefox       ologia Signatkri Sirumenti 2       Image: Signatkri Sirumenti 2       Image: Signatkri Sirumenti 2                                                                                                    | ې اي کې د مرونه                                                                                                    |
| AFIrefox<br>ologio Sgratkri grunenti 2<br>10000 loggo 2                                                                                                    | 슈 • Coogle                                                                                                    |
| A Firefox<br>ologio Segnathi grumenti 2                                                                                                    | 슈 • Coogle                                                                                                    |
| A Firefox<br>doga Sgoalbri grunenti 2                                                                                                    | 값 • [C] • Geogle                                                                                                    |
| A Firefox<br>dogo Sgoalki gruneni 2                                                                                                    | な。<br>2000<br>日本<br>100<br>100<br>100<br>100<br>100<br>100<br>100<br>100<br>100<br>10                                                                                                    |
| A Firefox<br>doga Sgrablin @rumenti ?                                                                                                    | الله:<br>عنوب الله:<br>مرابع مرابع الله:<br>مرابع مرابع الله:<br>مرابع مرابع الله:<br>مرابع مرابع الله:<br>مرابع مرابع الله:<br>مرابع مرابع المرابع المرابع<br>المرابع المرابع المرابع المرابع المرابع المرابع المرابع المرابع المرابع المرابع المرابع المرابع المرابع المرابع المرابع المرابع المرابع المرابع المرابع المرابع المرابع المرابع المرابع المرابع المرابع المرابع المرابع المرابع المرابع المرابع المرابع المرابع المرابع المرابع المرابع المرابع المرابع الم<br>المرابع المرابع المرابع المرابع المرابع المرابع المرابع المرابع المرابع المرابع المرابع المرابع المرابع المرابع المرابع المرابع المرابع المرابع المرابع المرابع المرابع المرابع المرابع المرابع المرابع المرابع المرابع المرابع المرابع ا                                                                                                    |
| A Firefox<br>doga Sgrablin grunenti 2                                                                                                    | ک • (C) • Google<br>ک • (C) • Google<br>ک • (C) • Google<br>ک • (C) • Google<br>ک • (C) • Google<br>ک • (C) • Google<br>ک • (C) • Google<br>ک • (C) • Google<br>ک • (C) • Google<br>ک • (C) • Google<br>ک • (C) • Google<br>ک • (C) • Google<br>ک • (C) • Google<br>ک • (C) • (C) • (                                                                                                    |
| A Firefox<br>doga Sgrablin @rumenti ?                                                                                                    | Ab Al<br>2000<br>C The Coople<br>C The Coople<br>C T                                                                                                    |
| Al Firefox<br>doga Sgrablin @rumenti ?                                                                                                    |                                                                                                    |
| Al Firefox<br>doga Sgrablin @rumenti ?                                                                                                    | الله المعادي<br>المعادي<br>المماعمماممام<br>الممام<br>المماممام<br>الممام<br>الممام<br>الممامم<br>الممامم<br>ا     |
| Al Firefox<br>doga Sgrablin grunenti 2                                                                                                    |                                                                                                    |
| Al Firefox<br>doga Sgrablin grunenti 2                                                                                                    | Ato al<br>2000<br>Constructions<br>Constructions<br>Construc                                                                                                    |
| Al Firefox<br>doga Sgrablin grunenti 2                                                                                                    | Ato al<br>2000<br>I Derrical<br>Charles<br>Charles<br>Charl |
| Al Firefox<br>doga Sgrathir grunenti 2                                                                                                    | Ato al<br>2000<br>I Derrical<br>Chiudi<br>Chiudi<br>Chiudi<br>Chiudi                                                                                                    |
| Al Firefox<br>doga Sgrathir Strumenti 2                                                                                                    | At a a a a a a a a a a a a a a a a a a a                                                                                                    |
| Al Firefox<br>doga Sgrathir @rumenti ?                                                                                                    | Ab Al<br>2000<br>De uporral III/MELDS-ed door for<br>monotice<br>monotice                                                     |
| Al Firefox<br>doga Sgrablin @rumenti ?                                                                                                    | Ab Al<br>2000<br>I Derricic<br>I Derricic<br>I Der                                                                                                    |
| Al Firefox<br>doga Sgrablin @rumenti ?                                                                                                    | Ab Al<br>2000<br>Chiudi<br>Chiudi<br>Chiudi                                                                                                    |
| Image: Signable Symmetric intervention in the second standard. Utention:         Image: Signable Symmetric intervention intervention.         Image: Signable Symmetric intervention.         Image: Signable Symmetric intervention.                                                                                                    | At al a a a a a a a a a a a a a a a a a a                                                                                                    |
| b Firefox<br>doga Segnalar grunenti []                                                                                                    | At al a a a a a a a a a a a a a a a a a a                                                                                                    |
| Alfredox<br>doga Sgoslek grunest :<br>Implified data d.w.l.fullmani/app.New Tal-<br>Implified data d.w.l.fullmani/app.New Tal-<br>Implified data data data data data data data da | Ab Al<br>2000<br>Chiudi<br>Chiudi<br>Chiudi                                                                                                    |

Ci ritroveremo ora nuovamente sulla *homepage*, e cliccando sulla voce LAVATRICI non visualizzeremo ancora nulla, in quanto come detto in precedenza, dobbiamo

obbligatoriamente inserire l'ultima voce e cioè documento